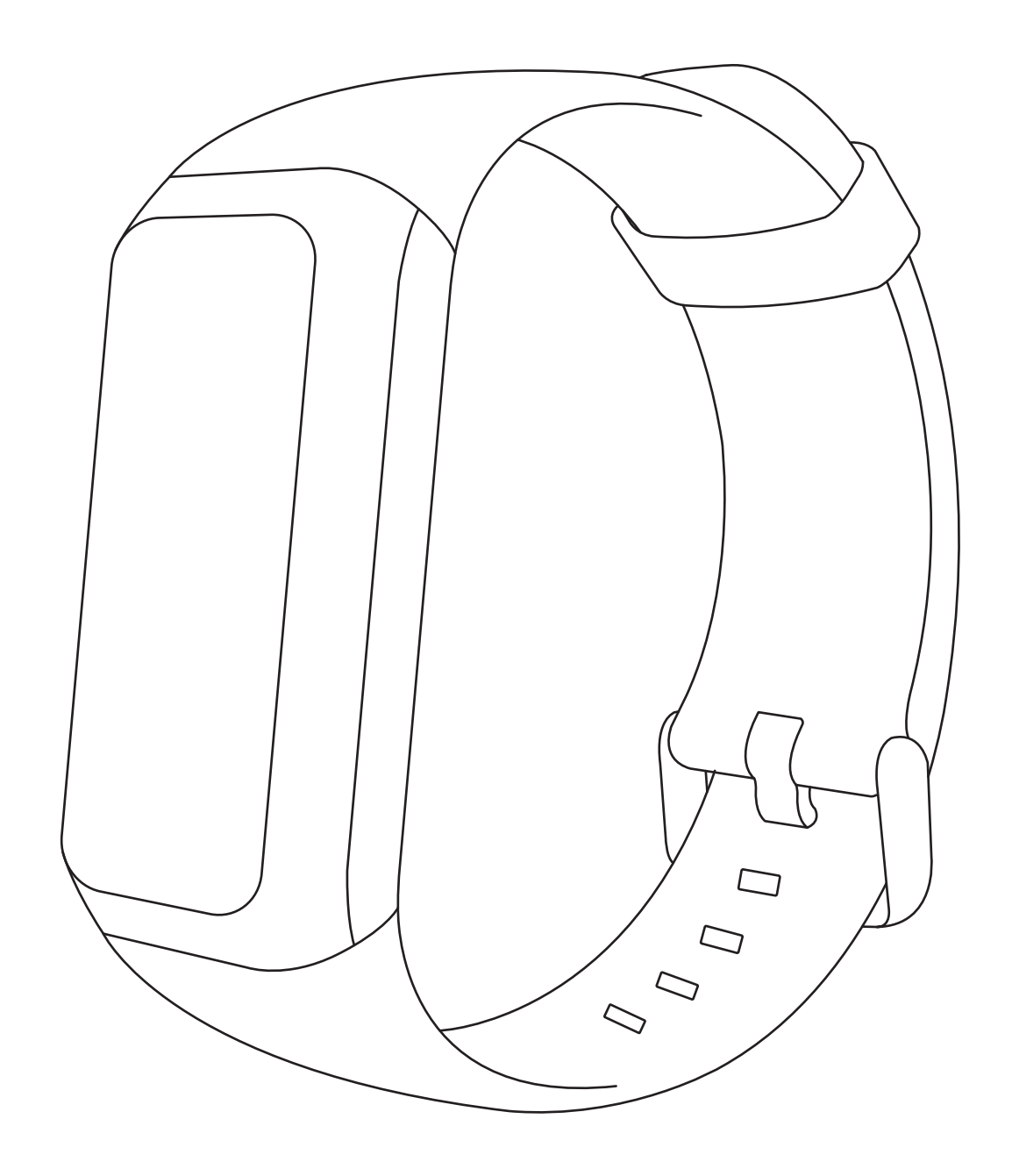

# Amazfit米动手环 2 使用手册

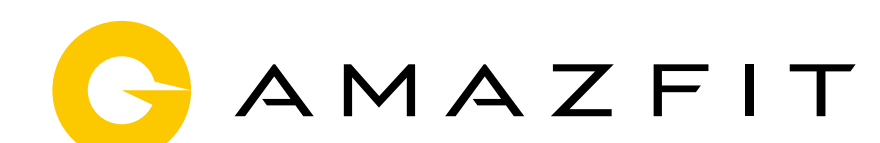

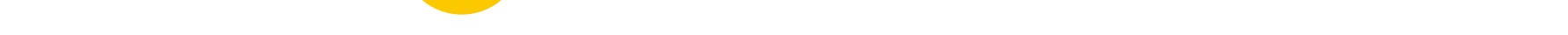

- 03 手环功能使用
- 01 手环佩戴及充电
- 01 表盘功能导航及触摸按键说明

### 目录

#### 15 运动功能介绍

#### 21 手环日常保养

# 表盘功能导航及按键说明

#### 手环配有彩色IPS触摸屏和1个触摸按键。

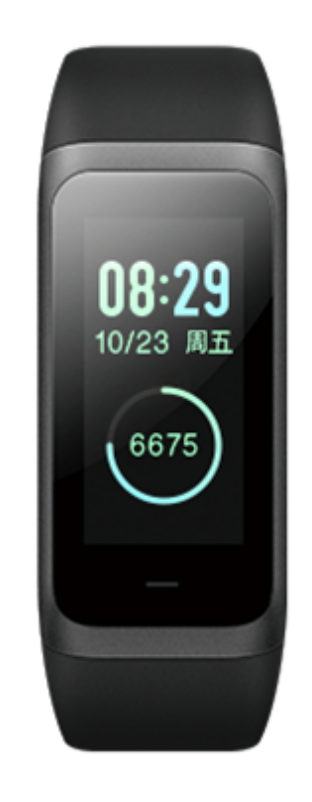

# 功能导航操作

可以通过左右和上下滑动来导航屏幕。 默认显示表盘页面,在表盘页面:

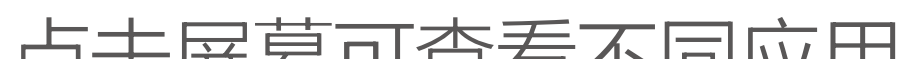

向上滑动显示手环一级菜单各个入口,点击屏幕可查看不同应用 功能。

向下滑动设置勿扰,也可查看手环当前电量。 向右滑动显示快捷入口,快速查看已设置应用详情。 返回:

在应用详情页面,向右滑动返回上级页面。如在一级菜单入口或 勿扰页面,则返回至表盘页面。

在快捷应用详情页面,向左滑动返回表盘页面。

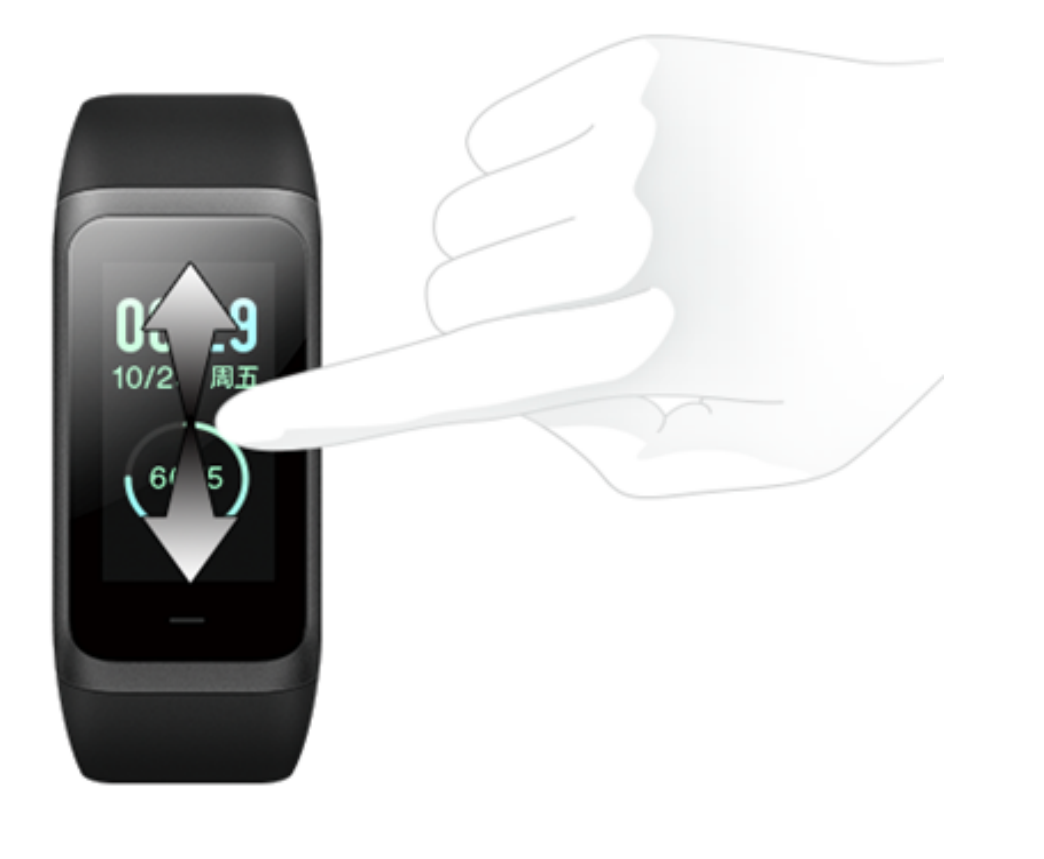

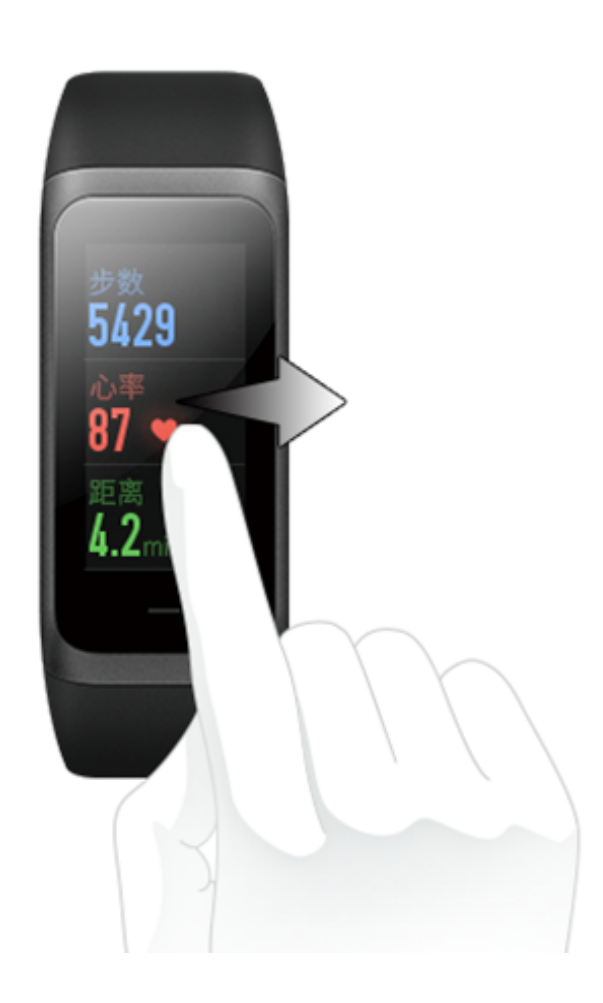

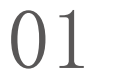

### 触摸按键

触摸手环按键
未开启锁屏,当屏幕息屏锁定时,点亮屏幕
运动过程中,当屏幕息屏锁定时,点亮屏幕
长按触摸按键
恢复出厂提示页面对手环进行恢复出厂

**触摸手环按键** —— 已开启锁屏,当屏幕息屏锁定时,点亮屏幕

# 手表佩戴及充电

### 日常佩戴

日常不运动时佩戴,建议将手环以适中的松紧度佩戴在离手腕 两指距离的位置上,以确保光学心率监测器正常监测数据。

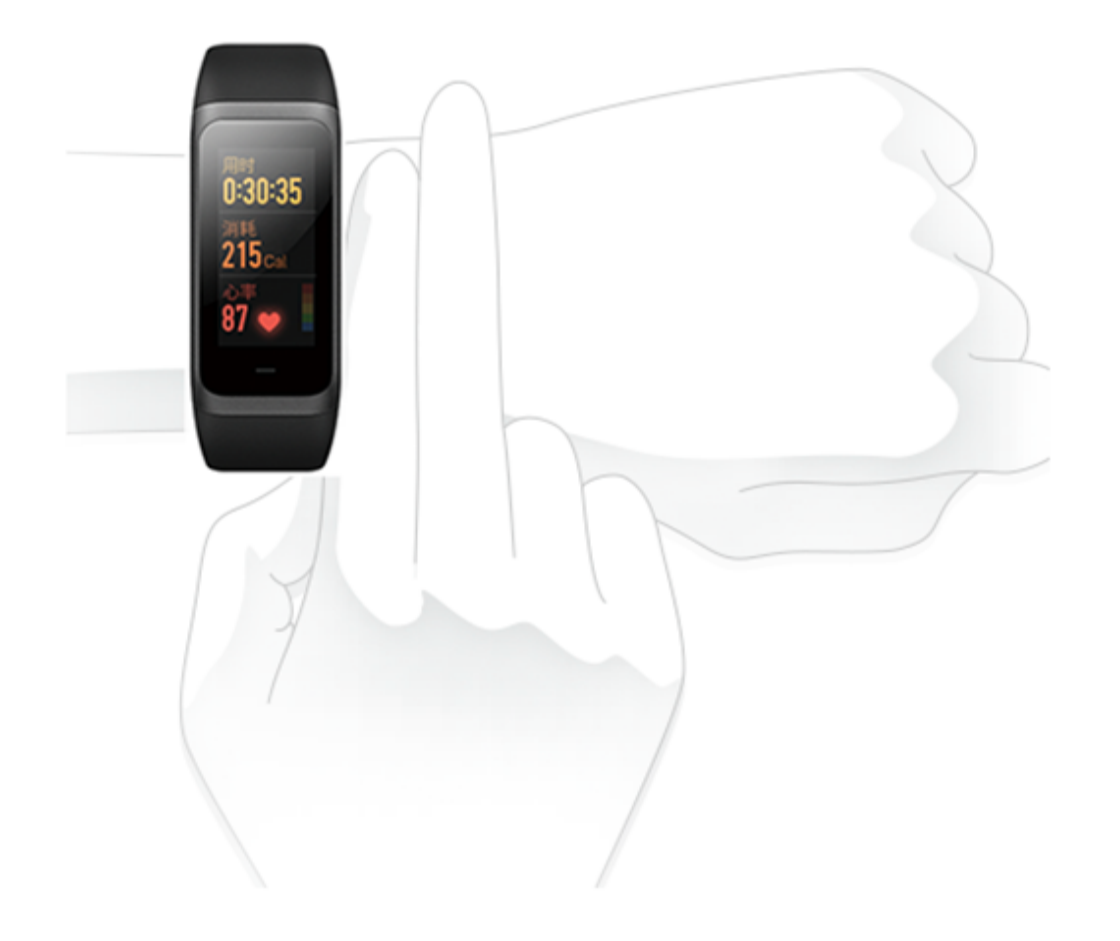

## 运动中佩戴

进行运动或其它运动时,建议将手表以贴合、舒适且不会滑动的松紧度佩戴。不要过于拉紧,也不要让手表能够自由晃动。

### 充电

1. 将磁吸式充电器USB接口插入手机充电器或电脑USB端口 充电。

2. 将手环放入充电底座, 放入时注意将手环背后的金属触点与

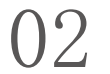

充电底座的金色插脚对齐并使手环与充电底座贴合。

3. 将手环正确放入充电底座后,屏幕上会出现一个充电中图示,表示手环开始充电。

手环充电期间,可查看当前时间、接收来电提醒和APP通知。 建议使用电脑端USB充电或者品牌手机充电头进行充电,手机 充电头额定输出电压为5V,输出电流在500Ma以上。

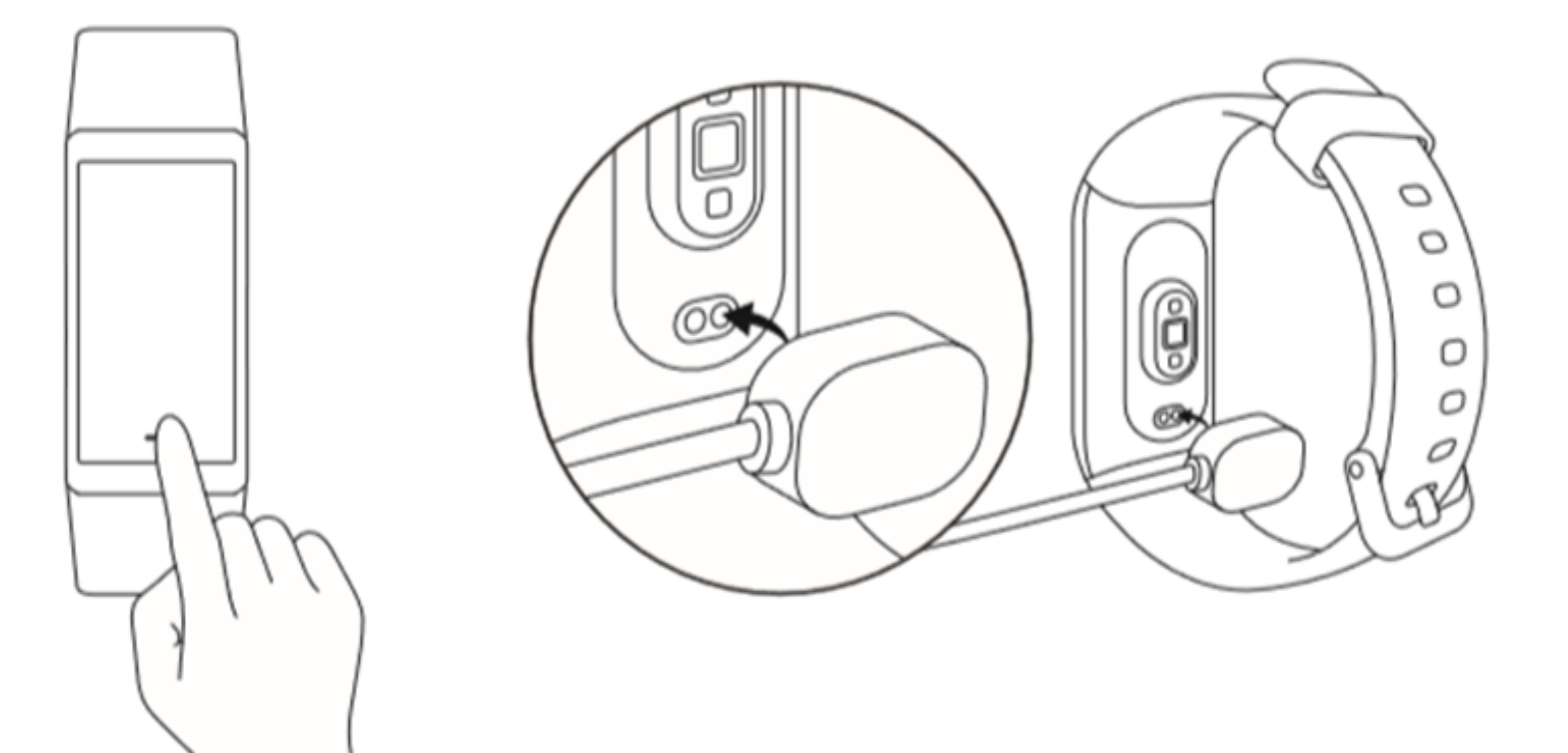

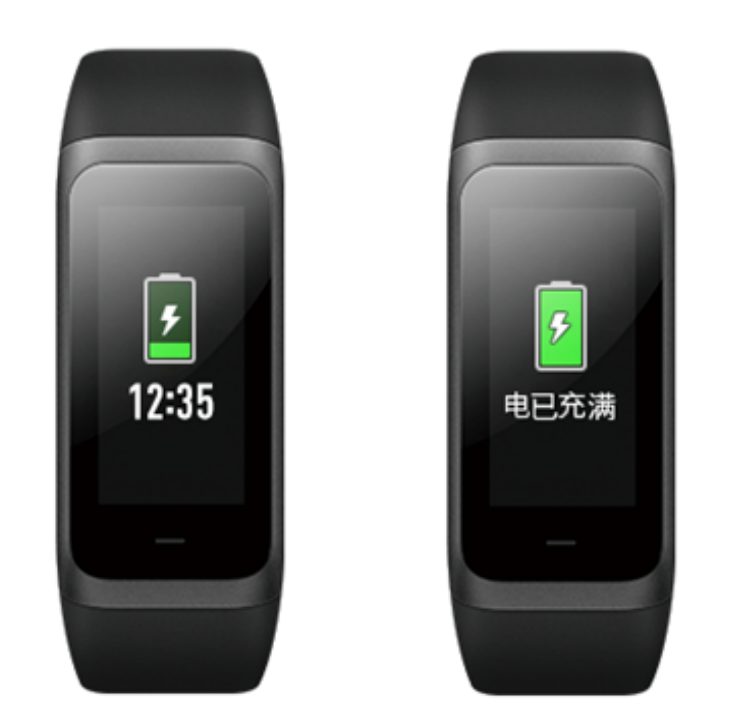

# 手环功能使用

# 手环应用设置

手环应用指的是在手环上可以独立使用的功能,如状态、天 气、锻炼、支付宝等。 默认依次显示的应用列表如下图所示,可以根据个人偏好自定 义屏幕上的应用,请在APP"我的"->"Amazfit Cor 2"-> "手环应用设置"选择需要显示的应用项。

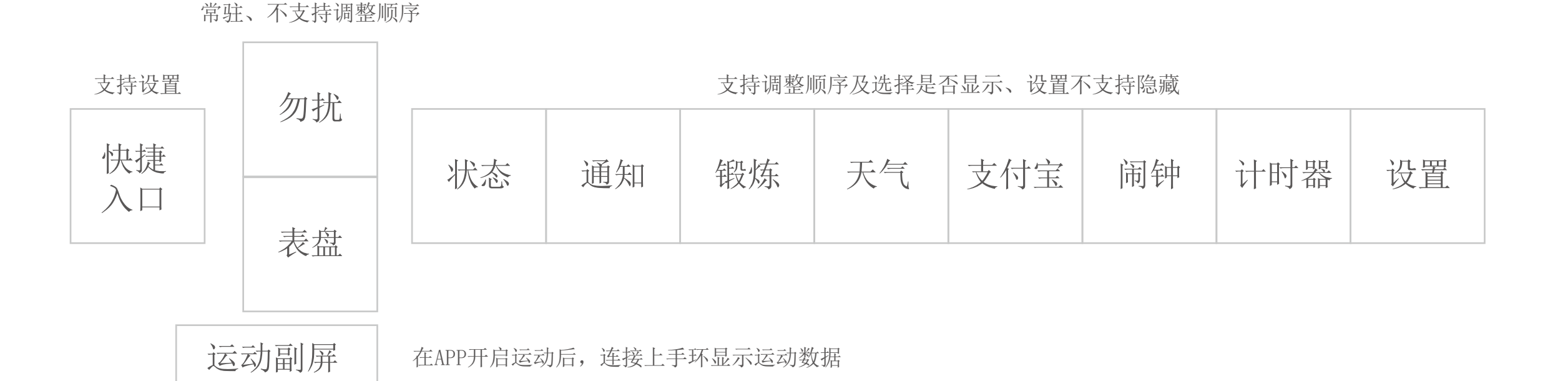

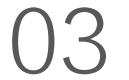

表盘

表盘页面除了显示选择的表盘,也会显示手环的连接状态:连 接断开时,显示蓝牙断连图标;连接上时,不会显示该图标。 另外,当手环电量低于10%,也会显示低电量图标提示您尽快 充电。

在手环上开启锁屏,点亮屏幕时,会在表盘页面显示锁屏图 标,此时需要您解锁后才能操作手环。

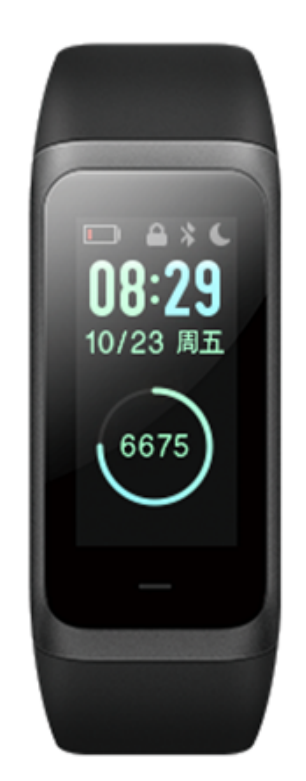

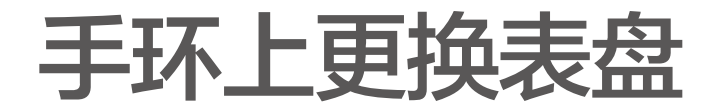

您可以在手环设置页面中,找到"表盘"入口点击进入,选择 自己喜爱的表盘后,点击屏幕系统会询问是否更换表盘,点击 确认后即可完成表盘更换。

#### APP上更换表盘

在我的->Amazfit Cor 2,在设备页点击表盘设置入口,进入 表盘市场后下载同步后可完成表盘更换。

# 勿扰设置

在表盘页面下滑进入勿扰设置页面,点击屏幕中的勿扰开关, 在询问框中选择需要开启的勿扰方式:

1. 选择"立即开启",则勿扰模式立即生效。

2. 选择"智能开启",则在您佩戴手环入睡后自动开启勿扰模式。

开启勿扰模式后,当接收到来电提醒、短信提醒、APP通知提 醒、邮件提醒、关爱提醒时,手环将不再振动提醒。

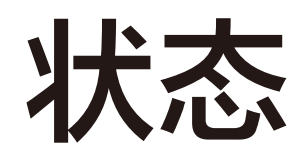

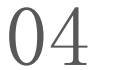

#### 暂停/继续/结束运动

在手环上操作:

与手环上的锻炼一致。 详细可在上一节"暂停/继续/结束锻炼"中查看。

在APP上操作:

在APP运动中页面,长按按钮进入运动暂停页面,手环上会同 步进入暂停中提示页面,如点击"继续",则继续记录运动, 手环上会回到继续运动中页面;如点击"结束",则进入确认 结束提示页面,在该页面点击确定可结束并保存运动记录。

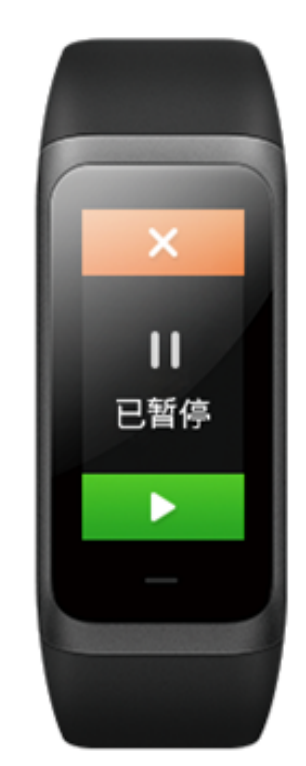

#### 运动中提醒

心率过高提醒:

运动过程中,如果心率超出设定的最高值时,会振动提醒您心 率过高并展示当前的心率。使用该功能之前,请前往APP运动 的设置页面开启心率提醒。

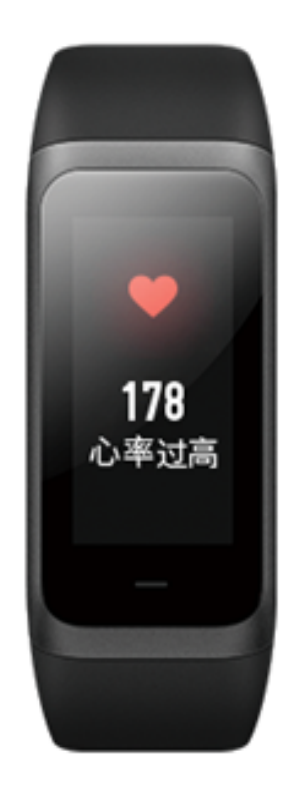

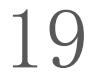

#### 删除或清空通知

手环最多可保存最近10条通知消息,超出这个限制后,每收 到一条新的通知将会自动删除一条最早的通知。通知内容超出 一屏无法显示时,在第二屏继续显示,超出第二屏信息内容将 被截断不展示。

1. 在某通知内容页左滑可删除该通知。

2. 向上滑动至通知列表页底部并点击清空按钮,可清空所有通知。

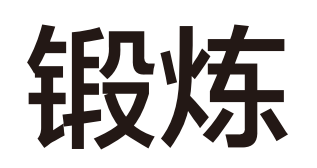

锻炼是手环上独立的运动功能,点击屏幕入口后可使用手环记 录锻炼数据,详细将在下一节"运动功能介绍"中介绍说明。

大气

#### 在天气页面,可以查看到当天天气及未来几天的预告天气信 息。

手环显示的天气来自手机的更新推送,因此为了及时获取到最 新的天气信息变化,请保持手机蓝牙一直处于开启状态且连接 手环。

另外,当收到天气预警通知时,手环也会收到该条推送。天气 预警通知推送的开关可以在APP端"我的"->"Amazfit Cor 2"->"天气设置"页面进行设置。

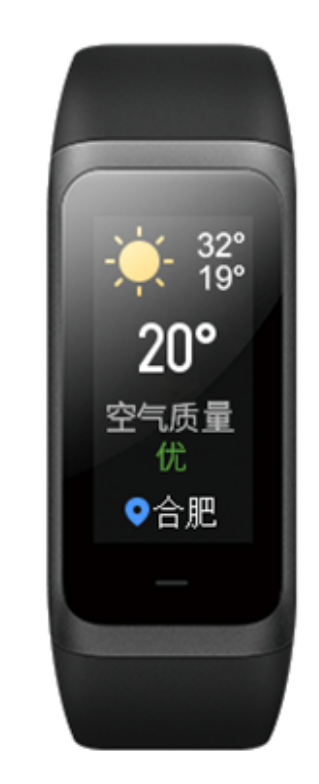

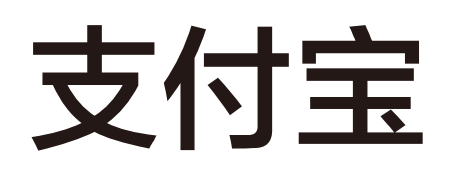

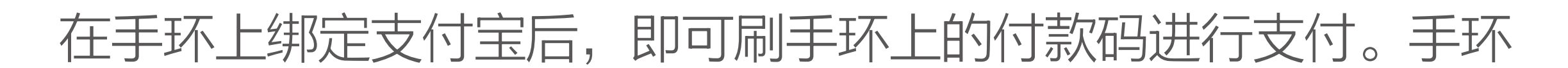

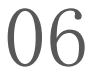

开启贪睡闹钟,闹钟到点时,手环会振动提醒。如需关闭闹 钟,在手环上点击"关闭"按钮。如需10分钟以后再次提 醒,在手环上点击"再睡一会"按钮。如果闹钟连续振动6 次,没有进行任何操作,则在第6次振动结束后,关闭闹钟。

# 计时器

计时器有秒表与倒计时两项。 秒表可以用来记录多次时间,倒计时可以设置一个时间点,时 间到了后会振动提醒您。

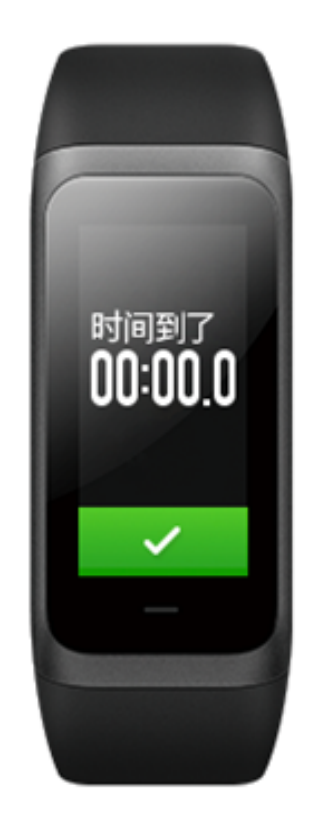

# 音乐

当手机上正在播放歌曲时,进入手环音乐界面,可以显示当前 正在播放的歌曲信息。在手环上点击暂停按钮可以暂停播放, 点击切歌按钮可以随时切换成上一首或下一首。 目前支持的音乐播放器包括:系统音乐、酷狗、QQ音乐、网 易云音乐、酷我、虾米、千千音乐、多米音乐、荔枝、蜻蜓 FM。为了更好地体验手环音乐控制功能,请确保: 如果是iOS设备,使用前需要将手环与手机蓝牙配对。 如果是Android设备,使用前请在APP端开启通知读取权限。 在APP-Amazfit Cor 2-手环应用设置页面的状态栏中点击开 启。

备注:由于Android手机系统兼容性以及音乐播放器的开放支 持程度不同,可能会在一定程度上影响到手环音乐控制的体

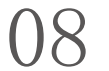

在状态详情数据页面可以查看今日实时步数、最近一分钟测量 心率、距离、消耗卡路里及久坐次数。进入状态页面,手环会 自动开始测量心率,直到息屏或离开状态页面。

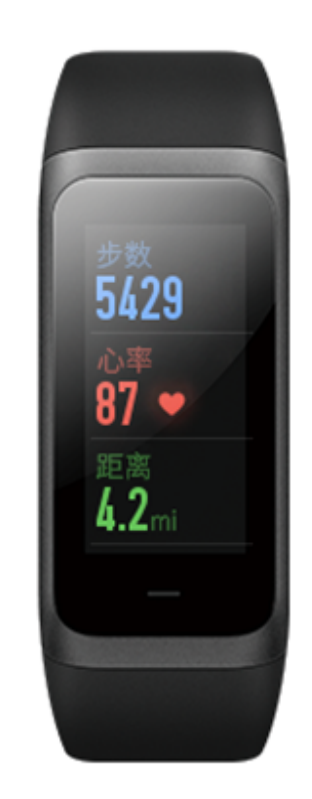

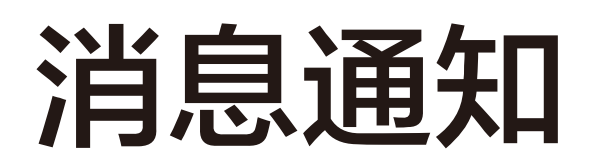

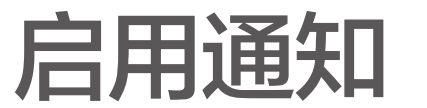

使用时,需要在APP端开启相应的"APP通知提醒", 并目

#### 保持手环与手机的连接。

如果是iOS设备,使用时需要将手环与手机蓝牙配对后使用。 如果是Android设备,使用时请将APP在手机后台设置到白名 单或自启动中,保持APP一直在后台运行,防止被手机后台进 程查杀,导致手环和APP断开连接,无法接收应用提醒。不同 手机系统的设置方法请参见"使用帮助"->"后台运行权限设 置"。

#### 查看通知

手环收到通知提醒后,会振动提醒,并且会自动显示通知内 容。如果收到通知后没有立即查看,通过在表盘页面上滑进入 通知列表页即可查找通知。

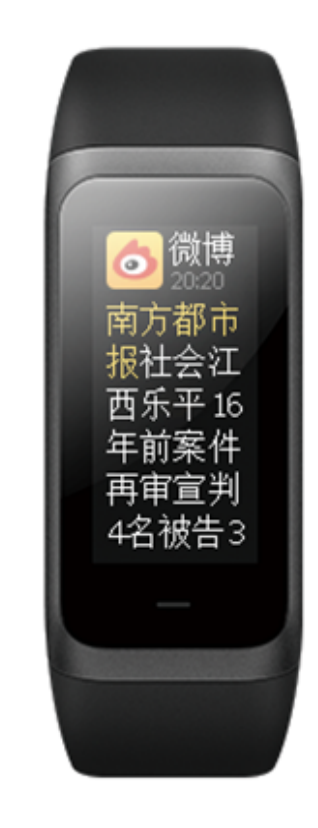

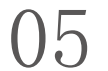

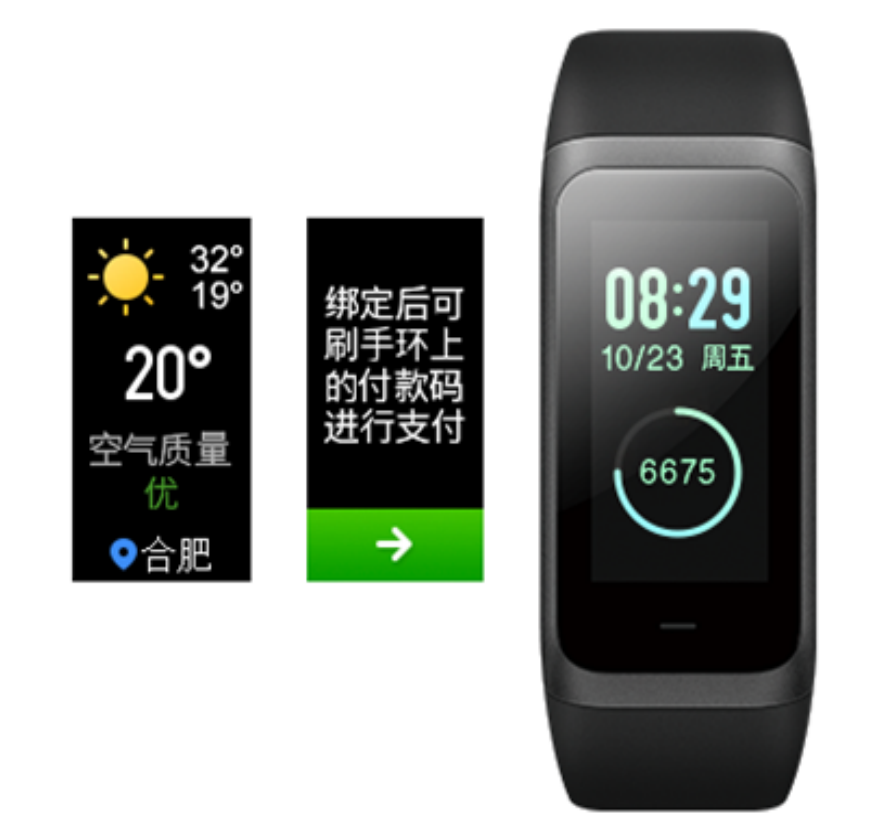

运动副屏

手环与手机连接时,当在APP运动页面开启某项运动后,会自动在手环上展示运动中的相关数据,详细请在下一节"运动功能介绍"中介绍说明。

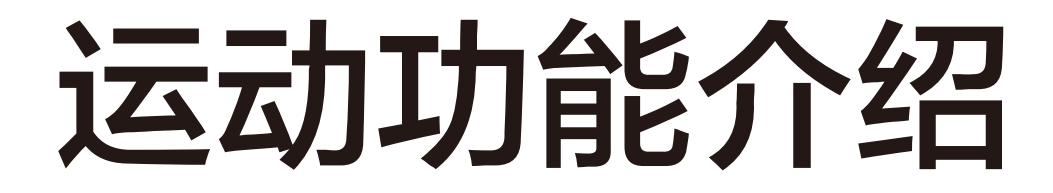

手环上支持的运动类型有室内跑和锻炼。使用时佩戴手环即可 记录运动数据,不需要一直开启蓝牙,运动完成后将手环和手 机APP连接同步即可查看本次运动的详细数据。 在开始运动前,手环会先去检查运动数据的存储空间,当存储 空间不足时,手环会提示您尽快同步运动记录。在运动过程 中,为了确保未同步的数据不被覆盖,建议每次运动结束后, 及时连接APP同步运动数据。

# 室内跑

#### 开始跑步

选择室内跑,倒计时3s后,进入跑步中页面。

#### 跑步中

跑步过程中会记录您的跑步用时、跑步距离、实时步频、实时心率及所处心率区间。

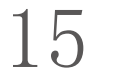

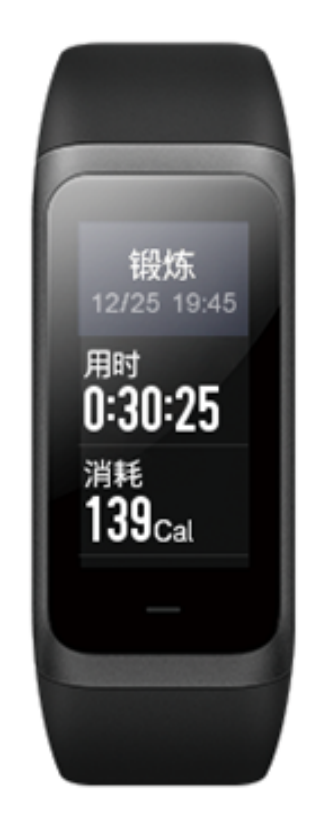

## 运动副屏

#### 进入运动副屏模式

手环连接时,在APP上开启户外跑等运动项时,手环上会跟 随进入运动副屏模式,此时页面提示运动开始并展示运动中的 相关数据。

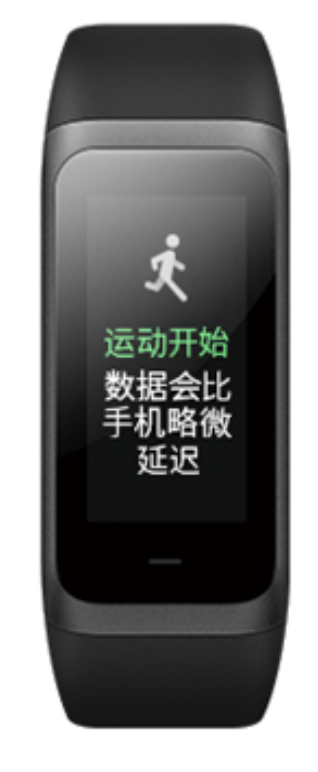

#### **运动中** 运动中手环上展示的数据与APP上的展示同步。上下滑动可 切换屏幕。

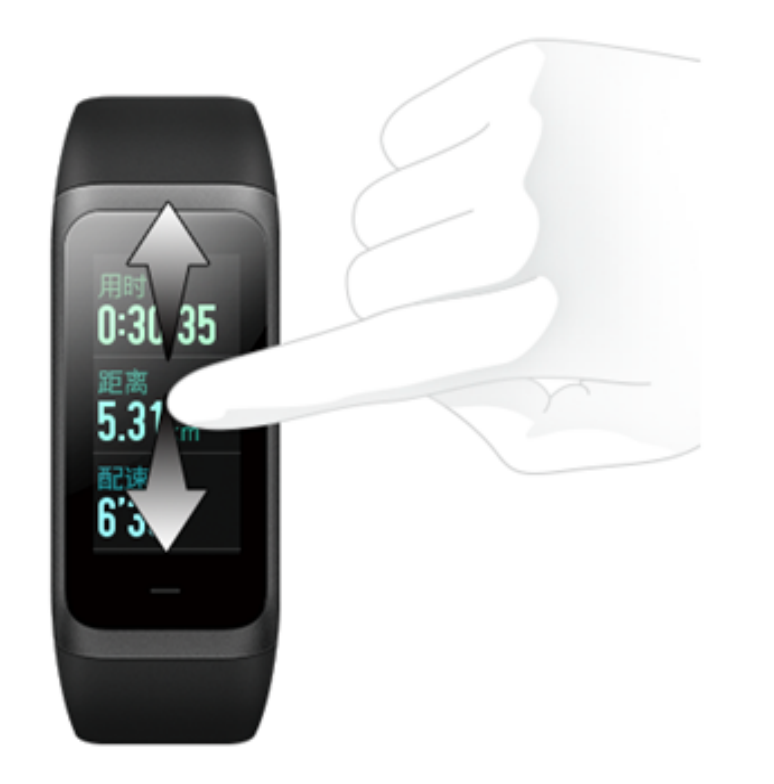

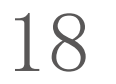

#### 关爱提醒

当收到亲人的关爱时,手环会振动提醒您有人关爱您。 **运动达标提醒** 

当日步数达到设定的运动目标时,手环会振动提醒您已达标。 使用该功能之前,请前往APP开启达标提醒。 **红包提醒** 

当微信上收到红包时,手环会振动提醒您去抢红包。使用该功 能之前,请前往APP开启微信提醒。

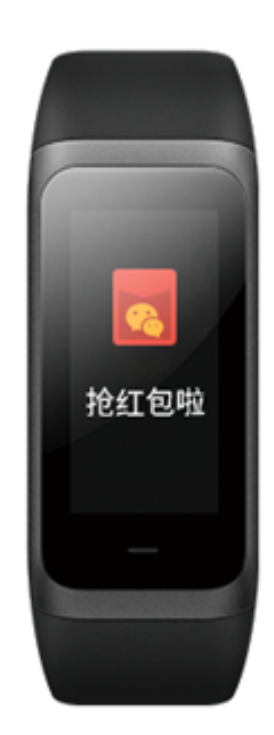

#### 手机闹钟提醒

当手机上的闹钟响了时,手环会振动提醒您闹钟响了。该功能 目前仅对MIUI系统提供支持。使用该功能之前,请前往APP 开启手机闹钟提醒。

#### 连接断开提醒

当手环与手机连接断开时,手环会振动提醒您连接已断开。使 用该功能之前,请前往APP开启连接断开提醒。连接断开后, 表盘页面会显示断连图标。

#### 事件提醒

当设定时间有提醒事件时,手环会振动提醒您。使用该功能之 前,请前往APP添加事件提醒项。

# 快捷入口设置

设置表盘页右滑可快速查看的应用。目前支持设置的应用有支 付宝与天气。

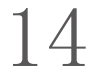

#### 配速过慢提醒:

运动过程中,如果实时配速低于设定值时,会振动提醒您配速 过慢并展示当前的配速。使用该功能之前,请前往APP运动 的设置页面开启配速提醒。

每公里提醒:

运动过程中,每记录到1公里时,会振动提醒您累计运动公里 数及上公里的配速或速度。

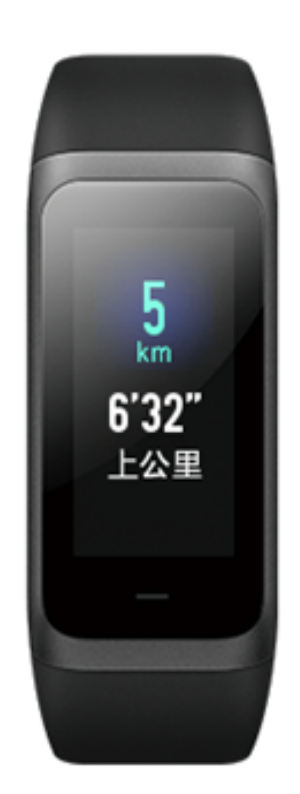

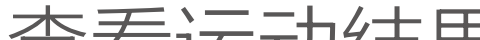

查看运动结果:

结束运动后,在APP运动模块下,可查看本次及所有历史的 运动数据。

运动中退出运动副屏模式:

运动过程中,请保持手环与手机蓝牙一直处于连接状态。当连 接断开时,则会在运动中退出副屏模式,页面提示手机断连。 当重新连接上手环时,会再次自动进入运动副屏。

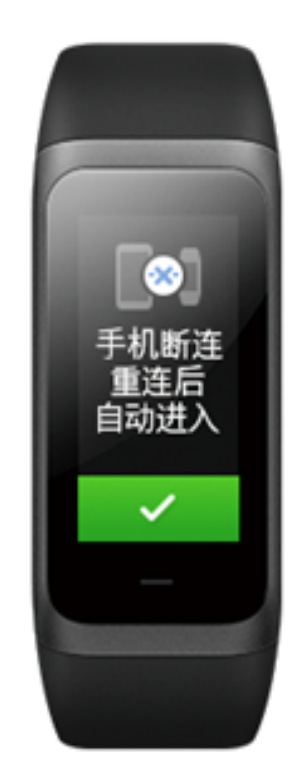

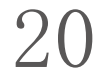

# 运动心率区间介绍

在运动中, 手环根据您的个人信息计算出运动过程中的心率所 属区间。心率区间将帮助您确定运动的效果及强度。手环上会 在心率数值后显示您当前的心率区间,运动结束后可以在 APP该条运动记录的"详情"页面查看每个心率区间内的运 动时长。

默认提供六个区间:

默认心率区间根据估测最大心率计算。手环利用常用的 220 减去年龄值公式计算最大心率。

| 心率区间名称 | 计算规则                 |  |  |
|--------|----------------------|--|--|
| 轻松     | 最大心率的50%以下           |  |  |
| 热身     | 最大心率的50%~60%之间[前闭后开] |  |  |
| 燃脂     | 最大心率的60%~70%之间[前闭后开] |  |  |
| 心肺     | 最大心率的70%~80%之间[前闭后开] |  |  |
| 耐力     | 最大心率的80%~90%之间[前闭后开] |  |  |

# 手表日常保养

- 1. 防水产品建议定期使用清水清洗产品及表带,并用软布擦干后再佩戴。
- 清洗时不要使用肥皂、洗手液、浴液等清洁剂,以避免化学物质残留刺激皮肤,或腐蚀设备。
- 3. 佩戴设备沐浴(支持沐浴的设备)、游泳(支持游泳的设备)、出汗后,请及时清洁并擦干设备。

注意事项

- 该手环可承受相当于50米水深的压力,支持在泳池及浅滩 游泳时使用,不支持潜水和桑拿中佩戴使用。
- 这手环对于酸性及碱性溶液、化学试剂等具有侵蚀力的液体 不具备防水效力,因滥用或使用不当所造成的损坏或缺陷不 在保修范围之内。

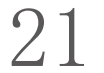

同时支持二维码与条码两种付款方式,在条码或二维码页面点 击或上下滑动可以切换所需的支付方式。

#### 绑定支付宝

1. 进入支付宝二维码绑定页面,打开手机支付宝,使用"扫一扫"进入绑定流程。

支付宝扫码绑定过程中,手环上会显示绑定过程,绑定成功
 后,手环上显示付款码。

绑定支付宝前,请先检查手机支付宝版本是否在10.1.5及以 上,在绑定过程中请保持蓝牙一直开启且手环与手机处于已连 接状态。

#### 解绑支付宝

有两种方式解绑支付宝:

1. 在支付宝App的"智能设备->智能手环"页面,点击管理手环 列表入口进入手环管理页,点击页面列表下方"解绑退钱", 选择"确认解绑";

2. 从手环上的支付宝入口点击进入,上滑至支付宝个人信息页面,选择"解除绑定"。
 注意:由于支付宝规范限制,使用支付宝解绑手环后,手环上仍会显示已经失效的付款码,如需重新绑定支付宝,请在手环上进行解绑操作。

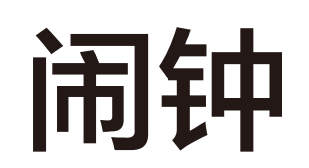

# 您可以直接在手环屏幕上关闭或开启闹钟,还可以在Amazfit APP中添加编辑闹钟。手环最多可以设置10个闹钟。

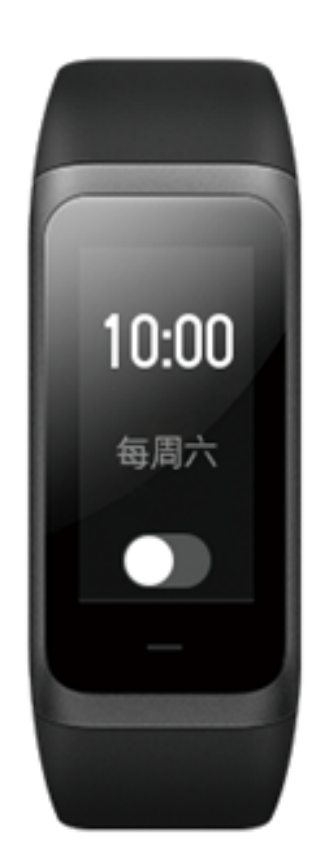

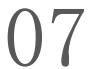

在状态详情数据页面可以查看今日实时步数、最近一分钟测量 心率、距离、消耗卡路里及久坐次数。进入状态页面,手环会 自动开始测量心率,直到息屏或离开状态页面。

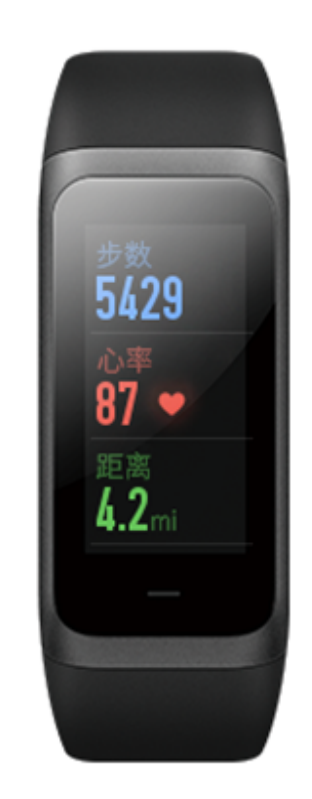

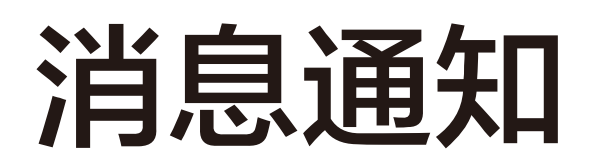

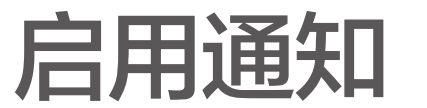

使用时,需要在APP端开启相应的"APP通知提醒", 并目

#### 保持手环与手机的连接。

如果是iOS设备,使用时需要将手环与手机蓝牙配对后使用。 如果是Android设备,使用时请将APP在手机后台设置到白名 单或自启动中,保持APP一直在后台运行,防止被手机后台进 程查杀,导致手环和APP断开连接,无法接收应用提醒。不同 手机系统的设置方法请参见"使用帮助"->"后台运行权限设 置"。

#### 查看通知

手环收到通知提醒后,会振动提醒,并且会自动显示通知内 容。如果收到通知后没有立即查看,通过在表盘页面上滑进入 通知列表页即可查找通知。

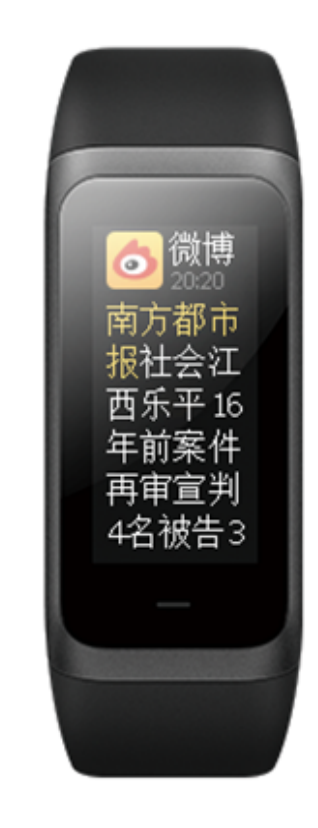

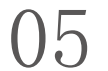

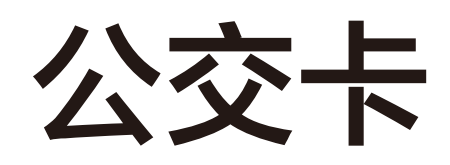

### 在手环上可以实时查询到已设置为默认公交卡的余额。 每次使用手环刷公交地铁等扣费成功后,手环会振动提醒您本 次消费与余额情况。

当卡内余额不足10元时,手环会振动提醒您余额低,请及时

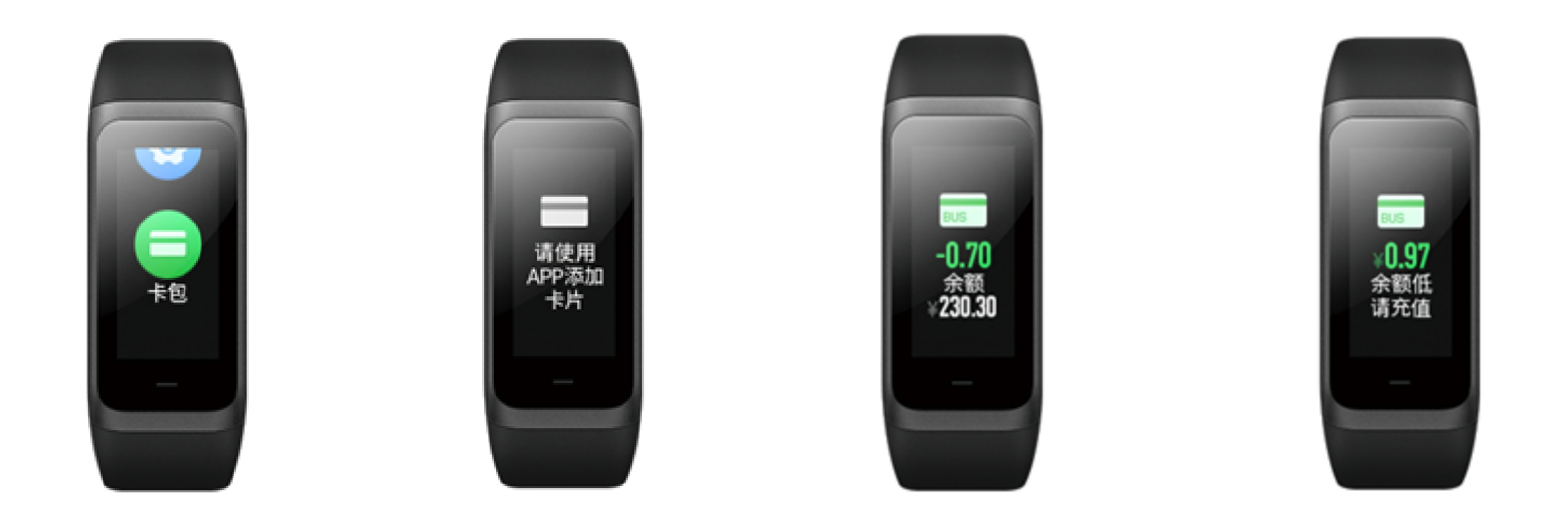

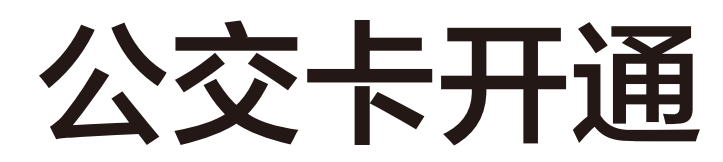

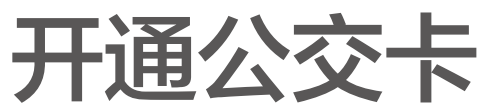

打开Amazfit App, 点击我的-我的设备-Amazfit Cor 2-公交 卡-添加公交卡-选择需要开通的城市公交卡进行开通。

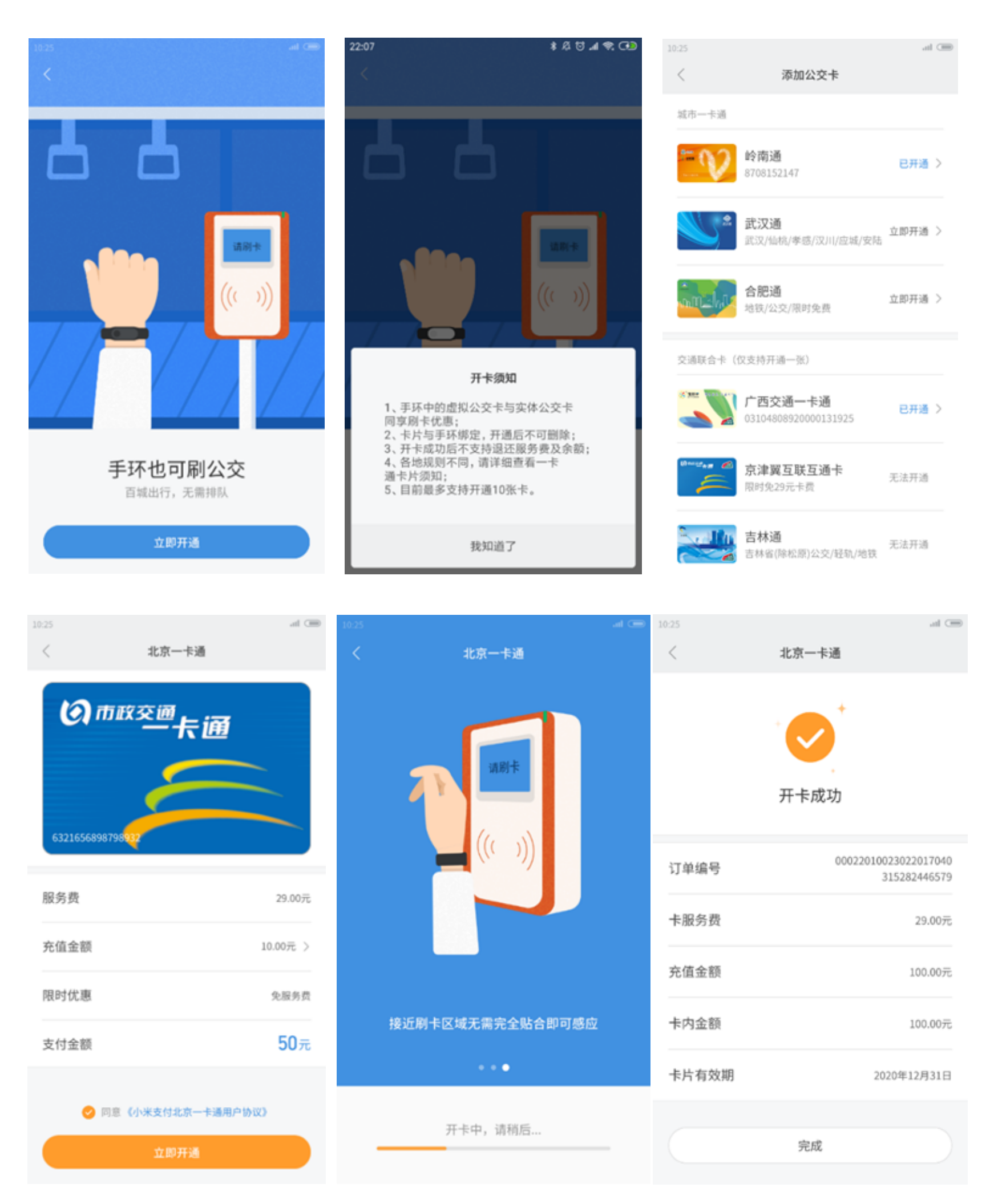

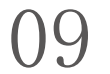

#### 验证手机号码页面

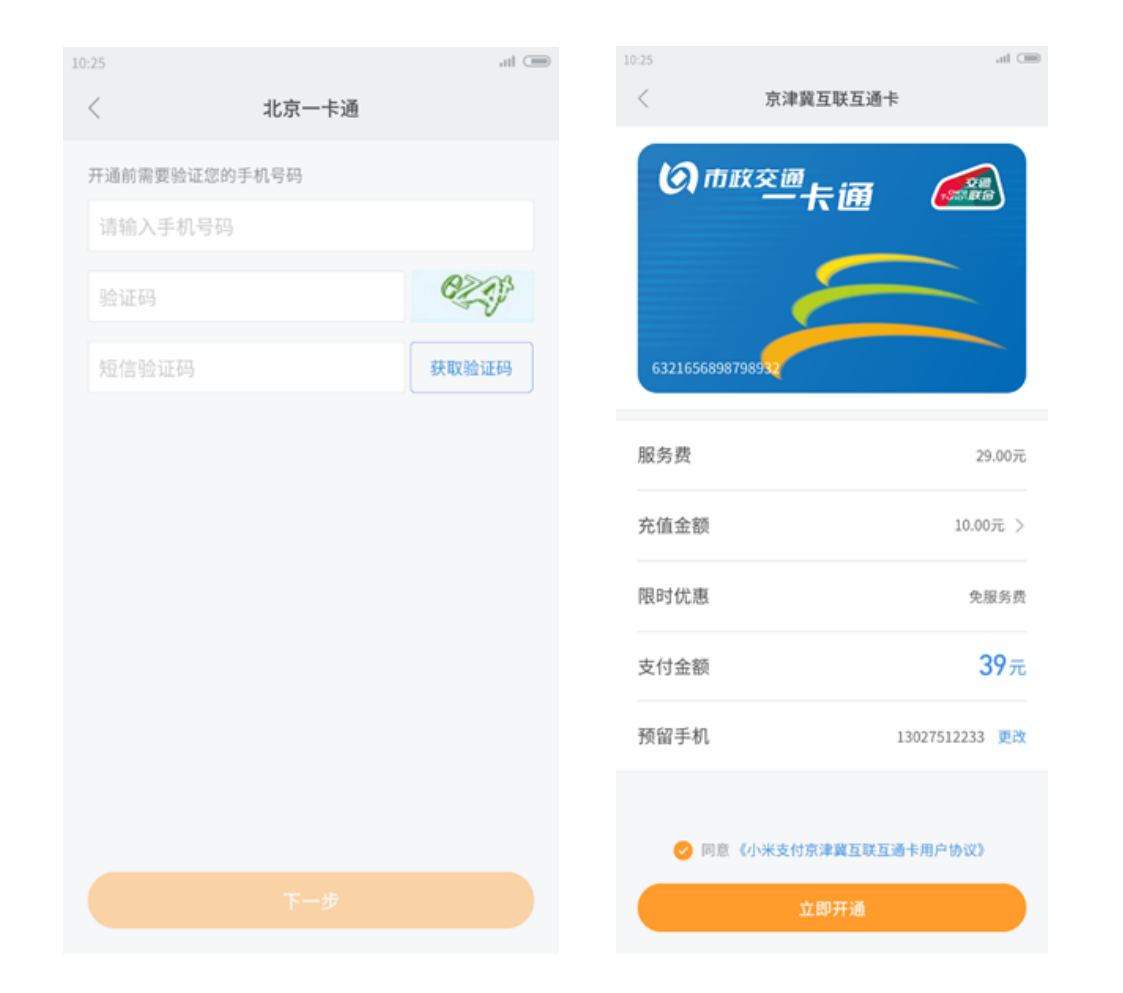

用户第一次在Amazfit App开通公交卡时,需要在开卡前进入 绑定手机号码页面;请在号码栏填入用户当前使用的手机号 码,并正确的输入验证码,然后点击获取验证码按钮获取短信 验证码来确认手机号码。当通过手机号验证时,进入开通充值 页面,下次开通其他地区的公交卡时会自动读取已经验证的手 机号,同时也支持更改预留的手机号(需要重新验证)。

注:

1、点击立即开通按钮,进入添加公交卡页面(图1),开卡须知界面,点击我知道了进入添加公交卡界面(图2);
 2、在添加公交卡页面中,会显示出来所有用户可以开通的公交卡,同时已开通的公交卡还会显示出"已开通"的状态。
 用户选择需要开通的公交卡,点击该卡即可进入开通的流程(图3);

3、用户可在开通充值页面中选择需要开通卡的充值金额,并且页面会展示出来每张卡的开卡服务费,用户可以根据自己的意愿,选择微信或者支付宝支付。若开卡时存在一些开卡优惠的活动,则会显示出来限时优惠的栏目,同时充值金额若存在优惠,也会显示在界面上。

当用户对上述信息选择并确认完毕后,点击立即开通,则会跳转到相关的第三方支付应用的页面中进行相关的支付。当支付成功后,再次返回到Amazfit App时,Amazfit App将会进入开卡中页面,为用户进行开卡操作。(图4)

4、 开卡中会页面轮播展示相关介绍的图片,当支付成功后,进入支付成功页面;若支付未成功,根据未成功支付的情况,展示支付不成功的页面。(图5)

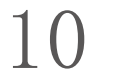

5、 当开卡成功后,用户在开卡成功页面可以看到本次开卡 的详情内容,订单编号、卡服务费、充值金额、卡内金额、卡 片有效期。

#### 公交卡管理

# 当用户已开通卡后,再次点击公交支付入口时,则进入到已开通卡页面。

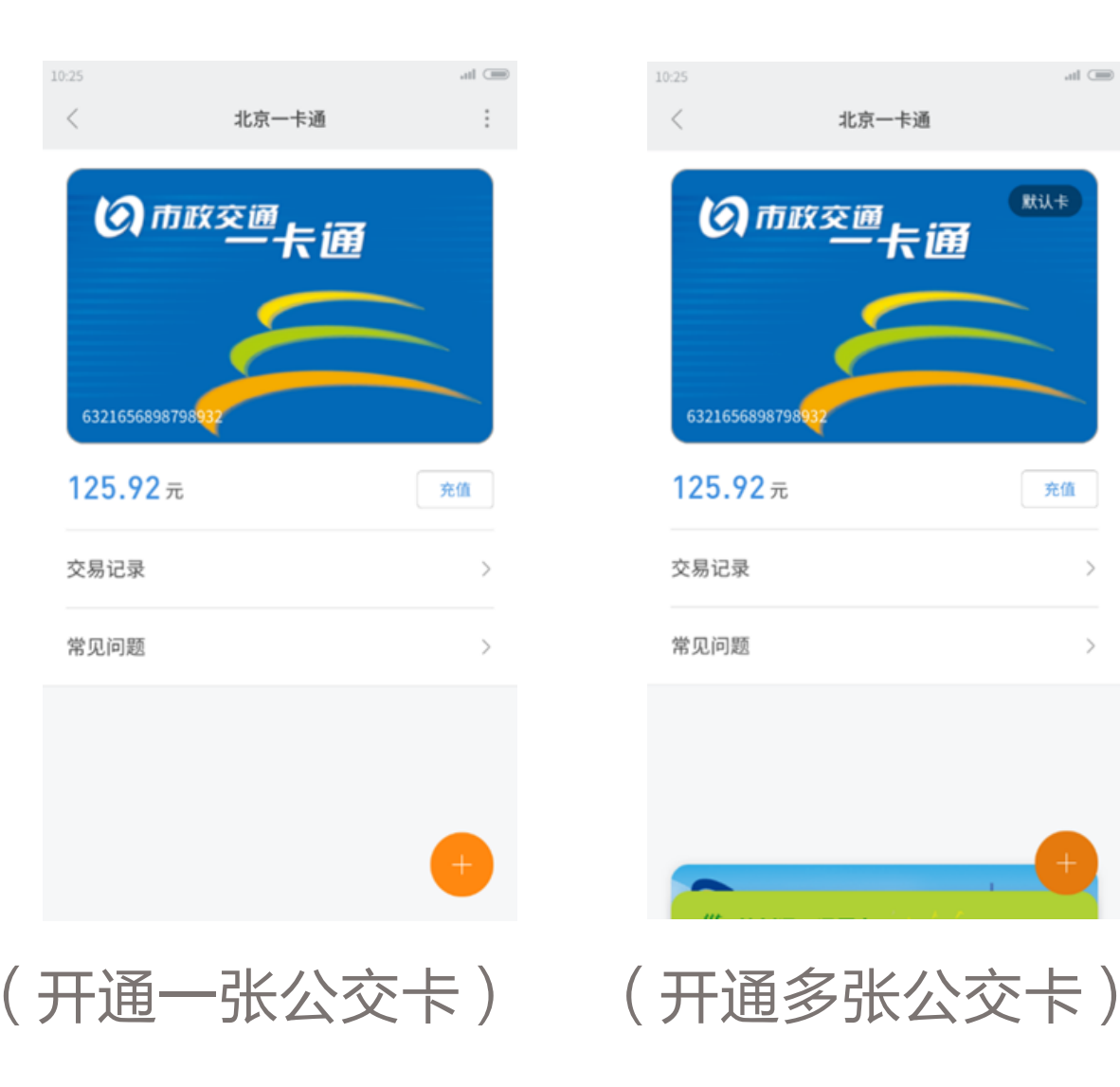

用户可在已开通卡页面查看到当前卡的卡号、余额,可以通过 点击"交易记录"按钮进入查看交易记录,同时还提供 "常 见问题"供用户查看。

当用户开通了多张卡时,需要将一张公交卡设置为默认卡后 (App会将最后开通的卡为默认卡),才可以正常的进行刷卡 乘车。若只开通了一张卡时,则该卡即为默认卡。在多张卡的 情况下,可以点击"默认公交卡"按钮设置该卡成为默认公交 卡,同时在开通了多张卡时,页面下方会出现多张卡片层叠的 切换按钮,点击可以进入选择公交卡片页面。

当需要对当前卡进行充值操作时,可以点击充值按钮,进入充值页面进行充值操作。

页面下方的"+"按钮,点击后可以进入添加公交卡的页面。 另外如果当前公交卡的余额低于10元时,页面上会显示余额 低的提醒。

在选择公交卡页面,会显示出当前已经卡通卡的列表。该页面 会根据公交卡开通先后顺序展示层级关系展示开通卡的列表, 最后开通的在最上方。

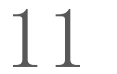

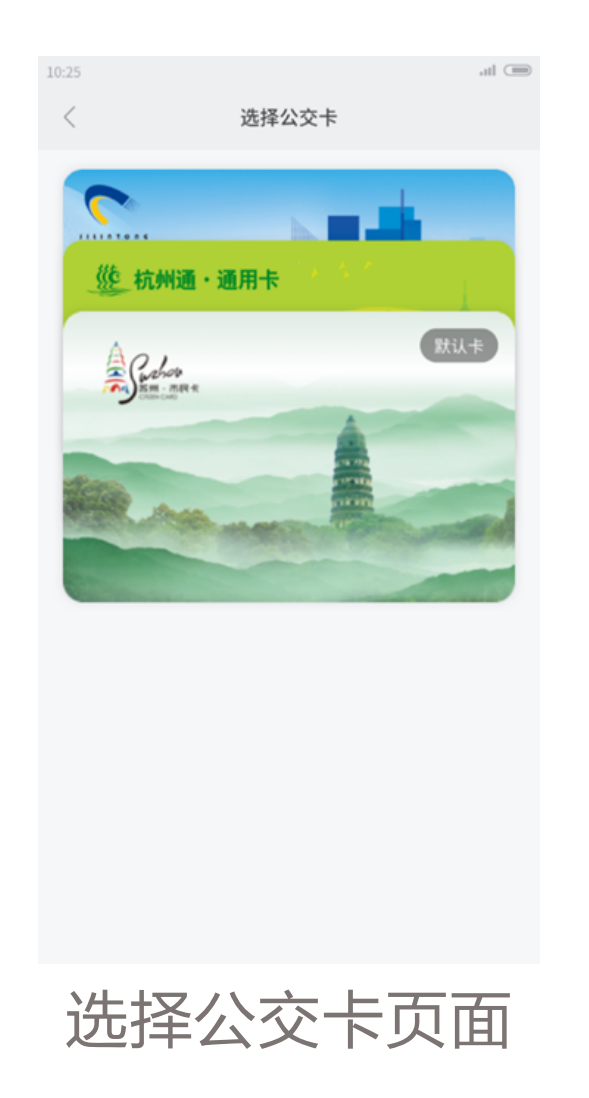

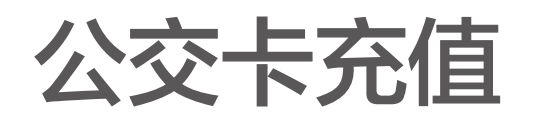

・已开通卡充值

在选择公交卡页面,选择需要充值的公交卡,点击公交卡页面 的充值按钮,进入到已开通卡充值页面。页面上会展示出充值 的金额供用户进行选择,选择需要充值的金额,点击立即充 值,如果在充值的期间有相关的优惠活动,优惠的金额会在页 面上展示。

| 10:25           | al C                  | 10:25                      | ۳۵ In.<br>هديد. | 10:25                | ۱۱۵.<br>۲۰۱۸                                             |  |  |
|-----------------|-----------------------|----------------------------|-----------------|----------------------|----------------------------------------------------------|--|--|
| BIFAXT          |                       | 40%                        |                 | 银联渠道维护中(6月)          | 70 IIII<br>日0:00-6:00),充值功能会… 了解更多                       |  |  |
|                 |                       | <b>②</b> 市政交通              | 卡通              | 充值金额                 |                                                          |  |  |
| A Code          | Mil +                 | 2                          |                 | 30元                  | <del>50元</del><br>实付: 49元                                |  |  |
| A DEM MARK      |                       | 6321656898798932           |                 | 150元                 | 200元 500元                                                |  |  |
| Section and the | and the second second | <b>125.92</b> <del>.</del> | 充值              |                      | 支付金额: 49元                                                |  |  |
|                 |                       | 交易记录                       | >               | 充值提示:<br>1.充值时手环请与手标 | 充值提示:<br>1.充值时手环请与手机保持10厘米以上的距离;<br>2.充值时手环请远离读卡闸机或类似设备。 |  |  |
|                 |                       | 常见问题                       | >               | 2.充值时手环请远离           |                                                          |  |  |
|                 |                       |                            |                 |                      |                                                          |  |  |
|                 |                       |                            |                 |                      |                                                          |  |  |
|                 |                       |                            |                 |                      | 立即充值                                                     |  |  |

·交易记录查询 在已开通卡页面点击交易记录,进入交易记录页面。该页面内 可以查看消费记录和充值记录。

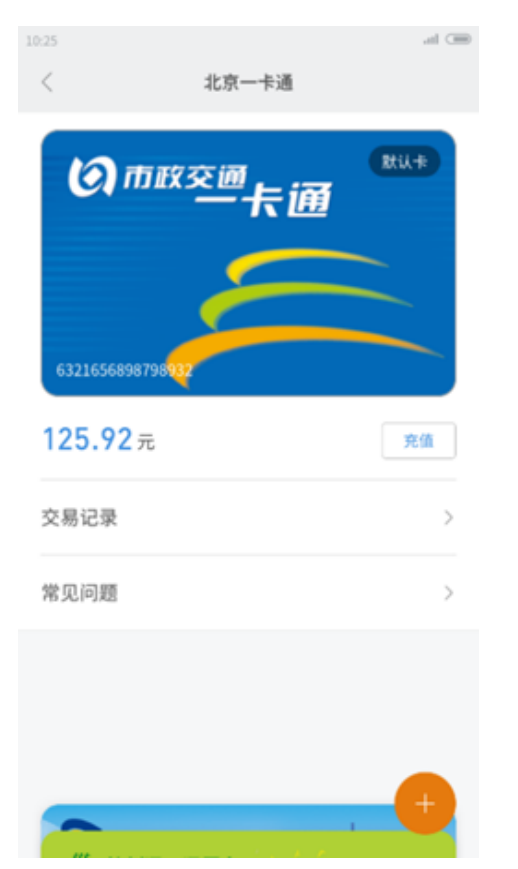

| 0:25                             | .al 🚍 |
|----------------------------------|-------|
| < 交易                             | 影记录   |
| 消费                               | 充值    |
| <b>消费</b><br>2017/12/13 15:56:32 | -0.7元 |
| 消费<br>2017/12/11 10:56:29        | -0.7元 |
| <b>消费</b><br>2017/11/13 07:56:45 | -0.7元 |
| <b>消费</b><br>2017/10/13 12:34:56 | -0.7元 |
| 消费<br>2016/09/11 23:09:28        | -0.7元 |

| < 交易记               | 录              |
|---------------------|----------------|
| 消费                  | 充值             |
| 充值                  | +10.00元        |
| 2017/12/13 15:56:32 | 充值成功           |
| <b>充值</b>           | <b>+10.00元</b> |
| 2017/12/11 10:56:29 | 充值成功           |
| <b>充值</b>           | <b>+10.00元</b> |
| 2017/11/13 07:56:45 | 究值成功           |
| 充值                  | 50.00元         |
| 2017/10/13 12:34:56 | 退款成功           |
| <b>开卡充值</b>         | <b>+10.00元</b> |
| 2016/09/11 23:09:28 | 充值成功           |

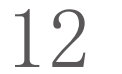

#### 注: 消费、充值的记录中, 会按照刷卡时间的倒序展示出来。 关于充值记录,还可以点击查看充值记录的详情。

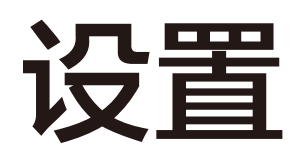

手环的设置入口不支持隐藏。在设置页面提供了表盘更换、锁 屏开关、亮度调节、查找手机、重启手环、关于及恢复出厂的 设置项。

表盘: 手环内有一些表盘, 可以根据自己喜好直接在手环上切 换表盘。

锁屏:开启锁屏后,手环亮屏时需要解锁后才能操作手环;关 闭锁屏后,触摸手环按键或抬腕时即可解锁点亮手环(抬腕亮 屏需要您在APP-Amazfit Cor2设备页开启抬腕亮屏)。 亮度调节: 亮度等级分为5级, 通过点击"+"与"-"号调 节屏幕亮度。

查找手机:蓝牙已连接,通过手环可以查找到手机。Android

#### 手机需要APP在后台才可使用。 重新启动:选择后会重启手环。

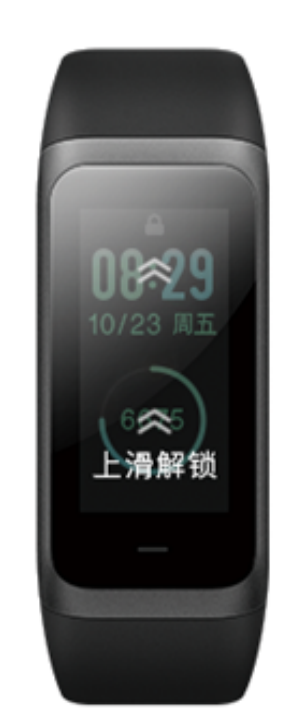

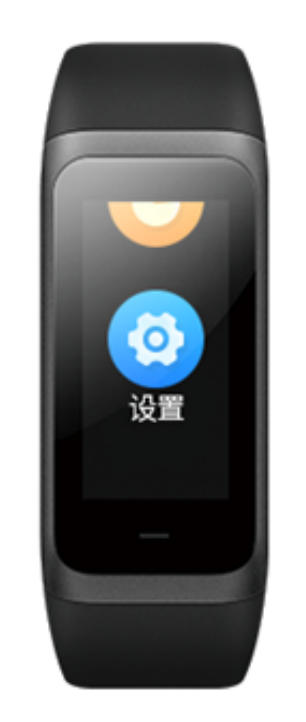

# 手环状态提醒

#### 来电提醒

当手环收到来电信息时,会振动提醒。在提醒页面,如需挂断 电话点击"挂断",如需忽略提醒点击"忽略"即可停止振 动。使用该功能之前,请前往APP开启来电提醒。

#### 久坐提醒

当您久坐时,手环会振动提醒您起来活动一会。使用该功能之 前,请前往APP开启久坐提醒。

13

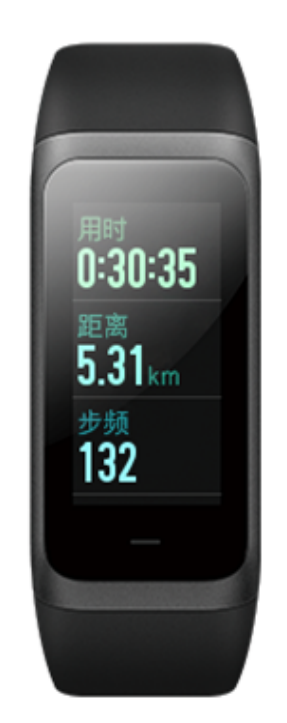

#### 暂停/继续/结束跑步

通过长按手环触摸按键可以暂停运动,页面提示暂停中。如点击"继续",则继续记录运动;如点击"结束",则进入确认结束提示页面,在该页面点击确定可结束并保存运动记录。备注:当跑步距离不足50米时,将不会保存本次运动记录。

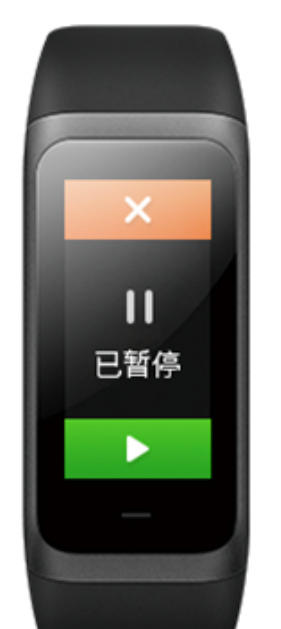

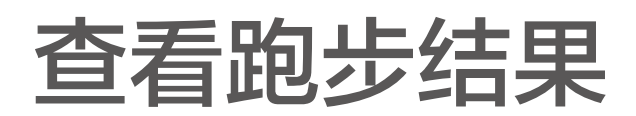

查看本次运动数据

结束跑步后,可在手环上立即查看到本次运动成果概览数据

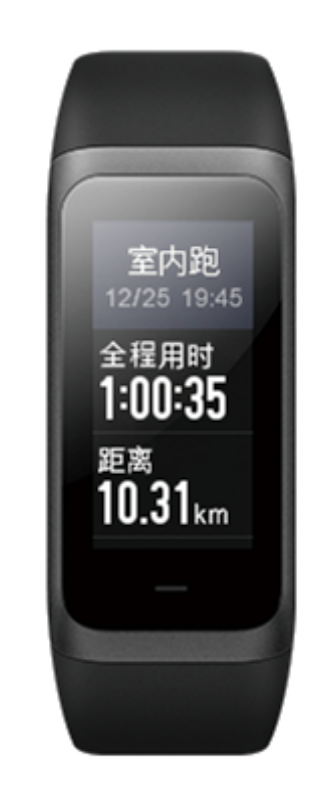

#### 校准跑步距离

手环上的室内跑距离支持在APP端校准。结束跑步后,连接 APP同步运动数据,在APP运动模块下,点击该条运动数 据,在跑步详情页找到里程校准入口,即可对本次运动里程数 据进行手动调整,校准后将会对下一次室内跑运动数据的准确 性产生影响。备注:当跑步距离不足100米时,不支持校准。

16

### 锻炼

#### 开始锻炼

选择锻炼,倒计时3s后,进入锻炼中页面。

#### 锻炼中

锻炼过程中会记录您的锻炼用时、消耗卡路里、实时运动心率 及所处心率区间。

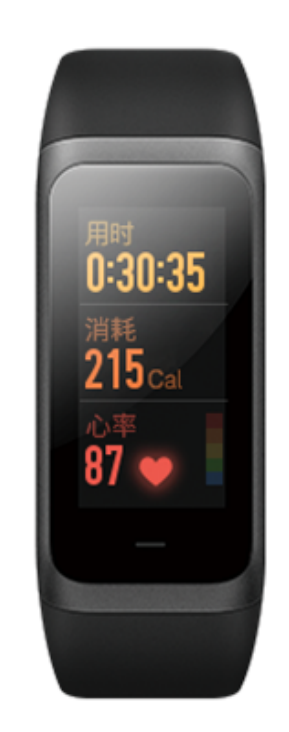

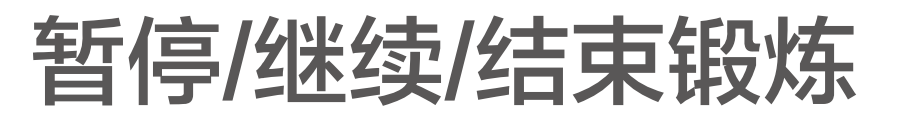

长按手环触摸按键暂停运动,页面显示暂停中界面。如点击 "继续",则继续记录运动;如点击"结束",则进入确认结 束提示页面,在该页面点击确定可结束并保存运动记录。

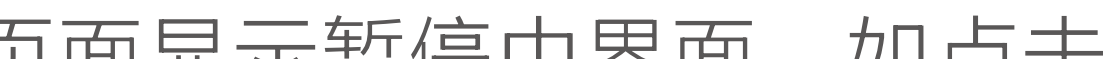

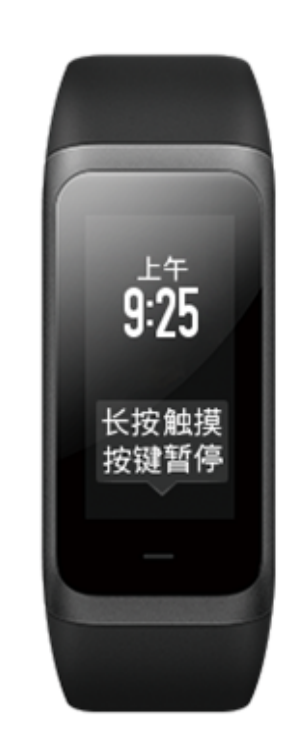

#### 查看锻炼结果

查看本次运动数据:

结束锻炼后,可在手环上立即查看到本次运动成果概览数据。 查看详细运动数据:

结束锻炼后,连接APP同步运动数据后,即可在APP运动模 块下,查看所有历史的运动数据。点击某条运动数据,可查看 详细的运动数据,如运动过程中的心率图表等。

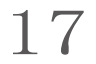